# Ouanterix Powering a Revolution in Healthcare

struct group\_into init\_groups - [ .usege - ATO.MO\_INIT(2) } struct group\_into init\_groups - [ .usege A ATOMO struct group\_into 'groups\_alloc(init\_glosetsize)[ struct group\_into 'groups\_alloc(init\_glosetsize)]

#### Simoa Best Practices–Day 2

 $\odot$ 

Hohn Doe, Field Applications Scientist

September 2017

### Day 2: Basic Kit Training Agenda

| Time     | Agenda                                            | Location        |
|----------|---------------------------------------------------|-----------------|
| 9 am     | Instrument and Software Review, review Run 2 data | Lab             |
| 10 am    | Start of Day Maintenance                          | Lab             |
| 10:30 am | Kit Assay Set Up-Run 3                            | Lab             |
| Noon     | Lunch Break                                       |                 |
| 1:00 pm  | End of Day Shutdown Maintenance                   | Lab             |
| 1:30 pm  | Maintenance and Best Practices Presentation       | Conference Room |
| 3 pm     | Data Analysis- review Run 3                       | Conference Room |
| 4 pm     | Introduce HB training; Review, Q and A session    | Conference Room |

#### Simoa Best Practices

- Instrument Maintenance & Best Practices
- Overview of software Data Review
- Troubleshooting Review and Resources
- Latest updates

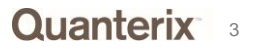

# Quanterix

## INSTRUMENT MAINTENANCE AND BEST PRACTICES

#### Maintenance Checklist

| Monthly Tasks                                                        |     |     |     |     | Enter init | Perfori<br>ials and da | <b>med by</b><br>te complet | ed below |     |     |     |     |
|----------------------------------------------------------------------|-----|-----|-----|-----|------------|------------------------|-----------------------------|----------|-----|-----|-----|-----|
| · · · · ·                                                            | Jan | Feb | Mar | Apr | May        | June                   | July                        | Aug      | Sep | Oct | Nov | Dec |
| Database Maintenance*                                                |     |     |     |     |            |                        |                             |          |     |     |     |     |
| Cleaned Surfaces                                                     |     |     |     |     |            |                        |                             |          |     |     |     |     |
| Bulk Fluid Containers Rinsed                                         |     |     |     |     |            |                        |                             |          |     |     |     |     |
| Check for Leaks                                                      |     |     |     |     |            |                        |                             |          |     |     |     |     |
| Check for Oil Leaks                                                  |     |     |     |     |            |                        |                             |          |     |     |     |     |
| Temporary Files Cleanup                                              |     |     |     |     |            |                        |                             |          |     |     |     |     |
| Send Quanterix Reporting Tool data<br>(QuaRT) if you report manually |     |     |     |     |            |                        |                             |          |     |     |     |     |

\*If you use your instrument four days per week or more, Quanterix recommends that you run the Database Maintenance task at **least once per week** instead of once per month.

#### Maintenance Tasks- Best Practices

| Task                     | Default Interval                                   | Description                                                                                           |
|--------------------------|----------------------------------------------------|----------------------------------------------------------------------------------------------------|
| Start of Day             | After initialization                               | Prepares instrument systems to start a run.<br>See "Performing the Start of Day Task" on<br>page 155. |
| End of Day               | Daily after the last run of the day                | Cleans the system at the end of the day.                                                              |
| Idle Fluid Prime         | After 240 idle<br>minutes                          | Primes the system fluids and resets the idle time counter.                                            |
| Monthly Fluid<br>Prime   | Monthly                                            | Primes the system fluids three times the normal length, approximately 30 minutes.                     |
| Replenish Oil            | When the seal oil is empty                         | Primes sealing oil through the entire line.                                                           |
| Database Clean           | Database size limit<br>reached, at least<br>weekly | Cleans up the database. See "Performing the Database Clean Task" on page 158.                         |
| Temporary Files<br>Clean | Monthly                                            | Removes temporary files.                                                                              |
| Disk<br>Defragmentation  | Once a week                                        | Performs disk utility that improves data access speeds.                                               |

### **Monthly Maintenance**

- System fluid container cleaning and tubing rinse
- Cleaning the touchscreen with wet paper towel sprayed with glass cleaner (non ammonia)
- Clean external surfaces with wet cloth sprayed with 10% ethanol or water
- Clean other surfaces with 70% ethanol
  - System resource drawers
  - Sample and Reagent Bays
  - Bottom cabinet

#### Maintenance at Start of Day and End of Day

- If the instrument <u>has</u> completed an End of Day shutdown
  - Power cycle the instrument
  - Run Start of Day maintenance
- If the instrument <u>has not</u> completed an End of Day shutdown
  - Perform the End of day shutdown
  - Power cycle the instrument
  - Run Start of Day maintenance

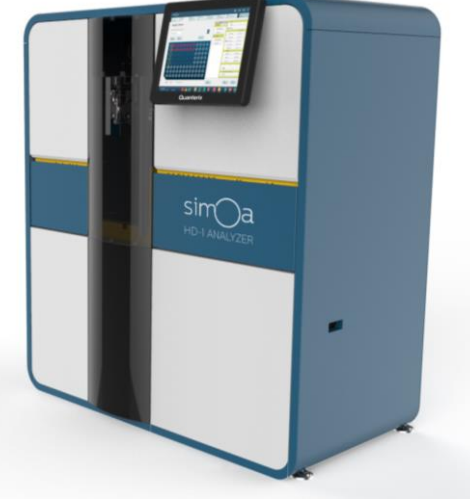

#### **Instrument Idle Best Practice**

- If the instrument will not be used for less than 4 weeks, do the following twice per week of inactivity
  - Power on the computer and instrument
  - Do a Start of Day and End of Day
  - Power off the computer and instrument
- If the instrument will not be used for greater than 4 weeks,
  - Schedule a visit with Quanterix Service to perform maintenance before and after the scheduled idle period.

#### **Customer Portal - Documentation**

- Simoa HD-1 Analyzer <sup>™</sup> User Guide Software version 1.5
   Chapter 11: Maintaining the Simoa HD-1 Analyzer
- Simoa HD-1 Analyzer<sup>™</sup> Short Operating Procedure
- Simoa HD-1 Analyzer Monthly Maintenance Instructions

   Tech Bulletin: Impact of Monthly Maintenance on Data Quality

#### **Customer Portal - Troubleshooting & Tech Bulletins**

- Simoa HD-1 Analyzer Instrument Troubleshooting Guide
- Simoa Best Practices for Software Version 1.5
- Simoa Instrument Maintenance for Version 1.5 Software

**Training Videos** 

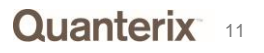

## **Instrument Maintenance**

 Typical performance with required maintenance procedures being performed

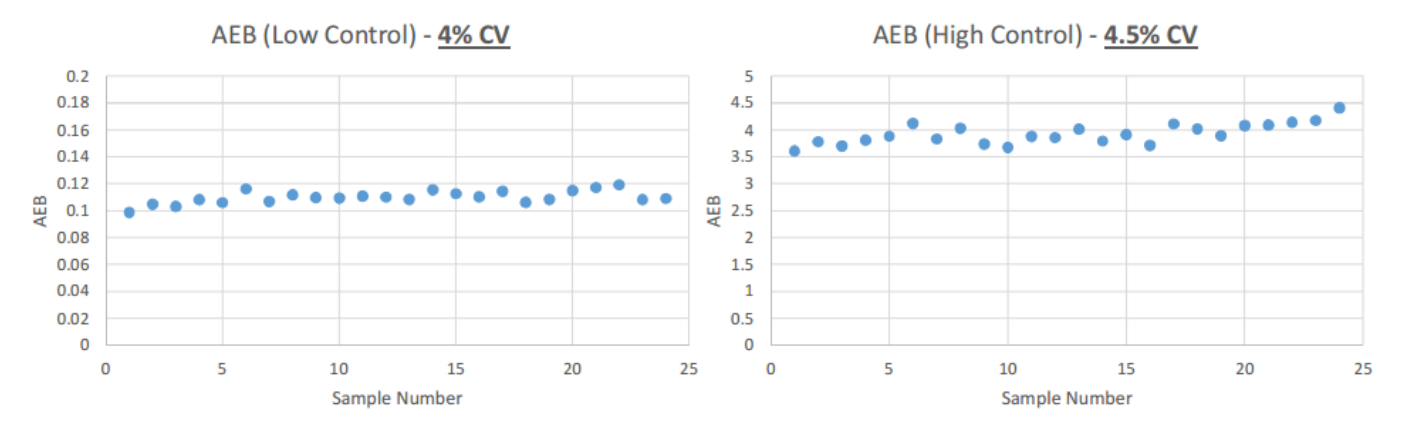

• Performance when required maintenance tasks are ignored

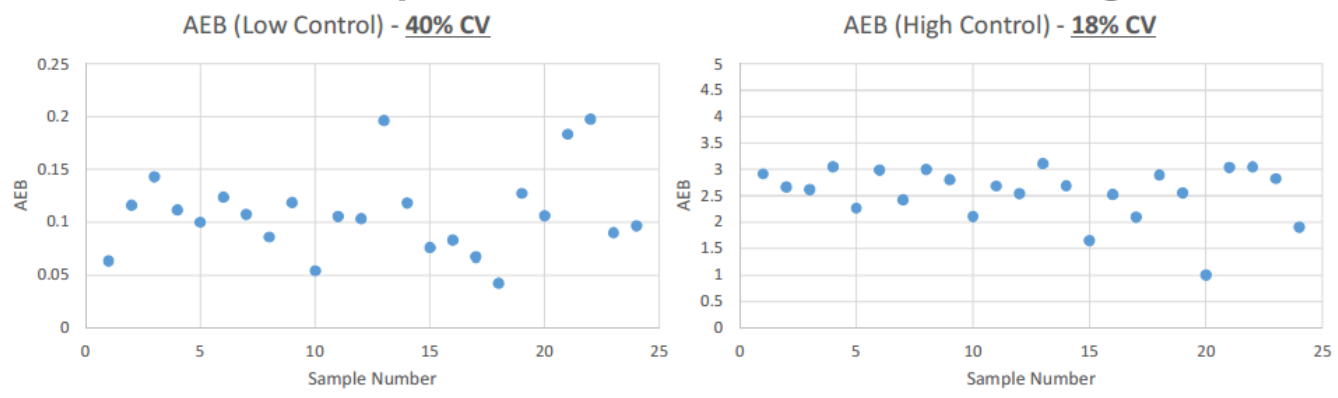

Tech Bulletin: *Impact of Monthly Maintenance on Data Quality* Simoa Instrument Maintenance for Version 1.5 Software

#### **Training Videos**

Changing the Sealing Oil Bag

#### **Modifying Calibration Curves and Recalculating Samples**

Modifying Calibration Curves and Recalculating Samples

#### **Custom Assays**

Custom Assay Overview

Creating a New Assay

Creating New Reagent

#### **Monthly Maintenance**

Monthly Maintenance Full Video

Secondary Container and Reservoir

Priming the System with DI Water

Priming the System with Wash Buffer

# Quanterix

## OVERVIEW OF SOFTWARE DATA REVIEW

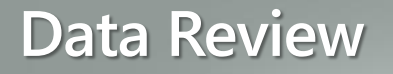

#### **Customer Portal – Documentation**

- Simoa HD-1 Analyzer <sup>™</sup> User Guide Software version 1.5 (Chapter 9)
- Simoa HD-1 Data Analysis for Software Version 1.5

Customer Portal - Troubleshooting & Tech Bulletins

 Troubleshooting & Tech Bulletin: Simoa HD-1 Analyzer Data Analysis Troubleshooting Guide

**Training Videos** 

#### **Training Videos**

| Run Setup                                              |  |
|--------------------------------------------------------|--|
| Overview of Run Setup                                  |  |
| For best results, watch this video first.              |  |
| Assigning Calibrations                                 |  |
| Assigning Samples                                      |  |
| Instrument Startup                                     |  |
|                                                        |  |
| Loading Reagents                                       |  |
| System Resources                                       |  |
| Modifying Calibration Curves and Recalculating Samples |  |
| Custom Assays                                          |  |
| Monthly Maintenance                                    |  |
|                                                        |  |

Software Downloads Documentation Training Videos Troubleshooting & Tech Bulletins Homebrew Assays Logout My Profile

Logged in as Jennifer Geldart Flashman. (<mark>logout</mark>)

#### **Troubleshooting Flowchart**

#### **Troubleshooting Flowchart**

Use this flowchart to identify and navigate to a troubleshooting topic. If you have a specific error message, see *Sample Error Messages* on page 11. If troubleshooting results in a rare case outcome, see the *Rare Case Troubleshooting Flowchart* on page 2.

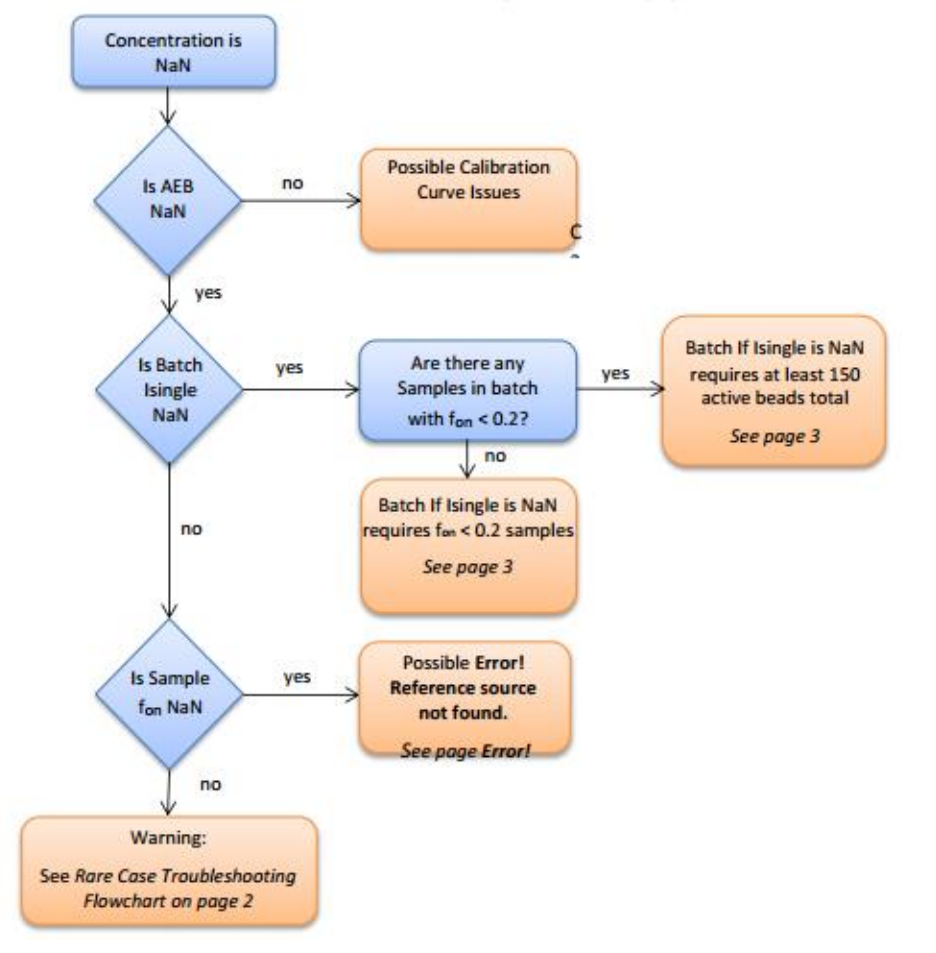

#### Data Review

- Exporting Data History & Reports Tab, Filter for Batch, Select all Results and Export CSV file of results
  - Add/Remove Columns and change column order using Configure Columns
- Exporting Batch Calibration Report History & Reports Tab
- Calibration Curve Data Reduction Tab

| sim)a                    | 7/30/2016 3:32:21              | PM Jenny Jer           | ny                     |                          |                         |                                  |              |                   | Ħ      | <b></b>                  |              | Ð         | *          | •                 | ?  | ₿      | <b>5-</b> ∂-                | ÷         |                         |                                          |          |                                |               |                        | test2 -    | Excel          |                  |                                           |                             |
|--------------------------|--------------------------------|------------------------|------------------------|--------------------------|-------------------------|----------------------------------|--------------|-------------------|--------|--------------------------|--------------|-----------|------------|-------------------|----|--------|-----------------------------|-----------|-------------------------|------------------------------------------|----------|--------------------------------|---------------|------------------------|------------|----------------|------------------|-------------------------------------------|-----------------------------|
| Setup                    | History &                      | Data                   |                        | Maintena                 | Cu                      | ustom                            |              |                   |        |                          |              |           |            |                   |    | File   | Home                        | Insert    | Page Lay                | out Formulas                             | Data     | Review \                       | 'iew M-I      | FILES 🖓                | Tell me wh | iat you want t | to do            |                                           |                             |
| Run                      | Reports                        | Reduc                  | tion                   | Wantena                  | As                      | ssay                             |              |                   |        |                          |              |           |            |                   |    | -      | 🔏 Cut                       |           | - 104-2                 | - 11 - 0                                 | = -      | 20.                            | Euwern T      |                        | Connel     |                |                  | 8 6                                       |                             |
| Run Histor               | γ                              |                        |                        |                          |                         |                                  |              | R                 | eports | r                        | Run His      | tory      | Event      | : Log             |    | Paste  | Copy<br>Format<br>Clipboard | Painter   | alibn<br>3 I <u>U</u> - | • II • A A<br>  ⊞ •   ☆ • ▲ •<br>Font 19 | ==:      | ■ ** *<br>=   • = • =<br>Align | Merge i Merge | ext<br>8≀Center ≁<br>⊓ | \$ - %     | 9 €.0 .0       | Condit<br>Format | ≠<br>ional Forma<br>ting + Tabl<br>Styles | at as Cell<br>le ≠ Styles ≠ |
| Ċ                        |                                |                        |                        |                          |                         |                                  |              |                   |        |                          |              |           |            |                   | Ξ  | Δ1     | -                           | : ×       | √ f×                    | Sample Type                              |          |                                |               |                        |            |                |                  |                                           |                             |
| Batch ID<br>Between 4 ar | d 4 🐼 🕂                        |                        |                        |                          |                         |                                  |              |                   |        |                          |              |           | Cont       | figure<br>umns    |    |        |                             |           |                         | outlipic type                            |          |                                |               |                        |            |                |                  |                                           |                             |
|                          |                                |                        |                        |                          |                         |                                  |              |                   |        |                          |              |           |            |                   |    |        | A                           | В         | С                       | D                                        | E        | F                              | G             | н                      | I          | J              | К                | L                                         | M                           |
| Selected Batch           | ID Sample Type                 | Calibration Curve ID   | Curve Name             | Replicate AEE            | 3 Replicate Cor         | nc. Sample Barcode               | e Assay      | Locatio           | m I    | Mean AEB                 | SD AEB       | CV AEB    | Mean Conc. | . SD Co           | or | 1 Sa   | mple Type                   | Replicate | Replicate               | Sample Barcode                           | Assay    | Location                       | Mean AEB      | SD AEB                 | CV AEB     | Mean Con       | SD Conc.         | CV Conc.                                  | Unit                        |
|                          |                                |                        |                        |                          |                         |                                  |              |                   |        |                          |              |           |            |                   |    | 2 Ca   | librator                    | 0.010239  | 0                       | IL-6 2.0 Calibrator A                    | IL-6 2.0 | Plate 1 - V                    | Nell A5       |                        |            |                |                  |                                           | pg/mL                       |
| 4                        | Calibrator                     |                        |                        | 0.01                     | U                       | IL-6 2.0 Calibrator              | r A 1L-6 2.0 | Plate 1 - W       | ell A5 |                          |              |           |            |                   |    | 3 Ca   | librator                    | 0.010468  | 0                       | IL-6 2.0 Calibrator A                    | IL-6 2.0 | Plate 1 - V                    | Nell A5       |                        |            |                |                  |                                           | pg/mL                       |
|                          | Calibrator                     |                        |                        | 0.01                     | 0                       | II-6 2.0 Calibrator              | A 11-620     | Plate 1 - W       |        |                          |              |           |            | _                 |    | 4 Ca   | librator                    |           |                         | IL-6 2.0 Calibrator A                    | IL-6 2.0 | Plate 1 - V                    | 0.010353      | 0.000162               | 0.015615   | 0              | 0                | NaN                                       | pg/mL                       |
| -                        | Caribrator                     |                        |                        | 0.01                     | 0                       | 12-0 2.0 Cambraton               | 10.0 2.0     | FIGUE 1 - W       | en Au  |                          |              |           |            | =                 |    | 5 Ca   | librator                    | 0.025331  | 0.0412                  | IL-6 2.0 Calibrator B                    | IL-6 2.0 | Plate 1 - V                    | Nell B5       |                        |            |                |                  |                                           | pg/mL                       |
|                          | Calibrator                     |                        |                        |                          |                         |                                  | A            | Ala fieted, June  | -      | 1.01                     | 0            | 0.016     | 0          |                   |    | 7 6    | librator                    | 0.020832  | 0.0412                  | IL-6 2.0 Calibrator B                    | IL-0 2.0 | Plate 1 - V                    | Vell B5       | 0.001063               | 0.040710   | 0.0412         |                  |                                           | pg/mL                       |
|                          |                                |                        |                        |                          |                         |                                  |              |                   |        |                          |              |           |            |                   |    | / Ca   | librator                    | 0.051000  | 0 100                   | IL-6 2.0 Calibrator B                    | IL-6 2.0 | Plate 1 - V                    | 0.026082      | 0.001062               | 0.040718   | 0.0412         | 0                | 0                                         | pg/mL                       |
| 4                        | Calibrator                     |                        |                        |                          |                         | IL-6 2.0 Calibrator C            | IL-6 2.0     | Plate 1 - Well CS | 0.051  | 0.001                    | 0.011        | 0.123     | 0          |                   |    | 8 Ca   | librator                    | 0.051829  | 0.123                   | IL-6 2.0 Calibrator C                    | 11-02.0  | Plate 1 - V                    | Nell C5       |                        |            |                |                  |                                           | pg/mL                       |
|                          |                                |                        |                        |                          |                         |                                  |              |                   |        |                          |              |           |            |                   |    | 10 00  | librator                    | 0.051008  | 0.125                   | IL-6 2.0 Calibrator C                    | 11-02.0  | Plate 1 - 1                    | Vell C5       | 0.00059                | 0.011296   | 0 122          | 0                | 0                                         | pg/mL                       |
| 4                        | Calibrator                     |                        |                        | 0.146                    | 0.37                    | IL-6 2.0 Calibrator D            | IL-6 2.0     | Plate 1 - Well D5 |        |                          |              |           |            |                   |    | 11 Ca  | librator                    | 0 146264  | 0.27                    | IL-6 2.0 Calibrator D                    | 11-02.0  | Plate 1 - 1                    | Noll D5       | 0.00038                | 0.011280   | 0.125          | U                | U                                         | pg/mL                       |
|                          |                                |                        |                        |                          |                         |                                  |              |                   |        |                          |              |           |            |                   |    | 11 100 | indiator                    | 0.140204  | 0.57                    | 12-0 2.0 Cambrator D                     | 12-0 2.0 | Flate 1 -                      | Well bo       |                        |            |                |                  |                                           | pg/mc                       |
|                          |                                |                        |                        |                          |                         |                                  |              |                   |        |                          |              |           |            |                   |    |        |                             |           |                         |                                          |          |                                |               |                        |            |                |                  |                                           |                             |
| Automatic Repli          | cates Selection Or             | 0                      | Number of Se           | lected Results: 3        | 3 out of 33             |                                  |              |                   | L2DR F | Result                   | Replica      | te Result | Flagg      | ed Result         | t  |        |                             |           |                         |                                          |          |                                |               |                        |            |                |                  |                                           |                             |
| Select all<br>Results    | Deselect all<br>Selected Resul | Exclude<br>Results fro | Selected<br>m Analysis | Include S<br>Results int | Selected<br>to Analysis | Show Related<br>Flags and Events |              |                   | Re     | calculate<br>ifferent Cu | with<br>urve | Export    | : Ai<br>R  | rchive/<br>estore |    |        |                             |           |                         |                                          |          |                                |               |                        |            |                |                  |                                           |                             |

#### History & Reports Tab – Reports Section Calibration Batch Report

- Select "Batch Calibration Report" from the left menu
- Select the Batch (pop up menu will appear) and press done

| ietup                   | History &    | Data           |             | Custom |                |         |     |         |           |   |
|-------------------------|--------------|----------------|-------------|--------|----------------|---------|-----|---------|-----------|---|
| tun                     | Reports      | Reduction      | Maintenance | Assay  |                |         |     |         |           |   |
| leports                 |              |                |             |        |                | Reports | Run | History | Event Log |   |
| Report Types            | Batch Please | Select a Batch | . 2         |        |                |         |     |         |           | Ξ |
| Assay Reagent Report    |              | _              |             | R      | eport Settings |         |     |         |           |   |
| Exceptions Report       |              |                |             |        |                |         |     |         |           |   |
| Kit Search Report       |              |                |             |        |                |         |     |         |           |   |
| Maintenance Report      |              |                |             |        |                |         |     |         |           |   |
| Message Log Report      |              |                |             |        |                |         |     |         |           |   |
| Sample Results Report   |              |                |             |        |                |         |     |         |           |   |
| Calibration Curve Repor | π            |                |             |        |                |         |     |         |           |   |
| Batch Calibration Repo  | n            |                |             |        |                |         |     |         |           |   |
|                         |              |                | Fir         | st     | Previous       | Nex     | t   | La      | ast       |   |
|                         |              |                |             |        |                |         |     |         |           |   |

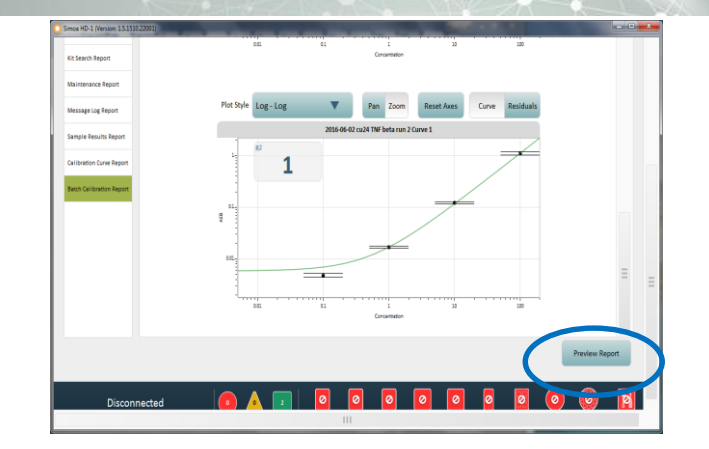

- ↑ A calibration curve preview will appear. Curve appearance can be adjusted
   – Press Preview Report
- ↓ Report Preview screen press "Export" to save as a PDF or XLS.

Print

Export

Simoa HD-1 Analyzer ™ User Guide Software version 1.5 (Chapter 9)

Done

#### History & Reports Tab – Reports Section Calibration Batch Report

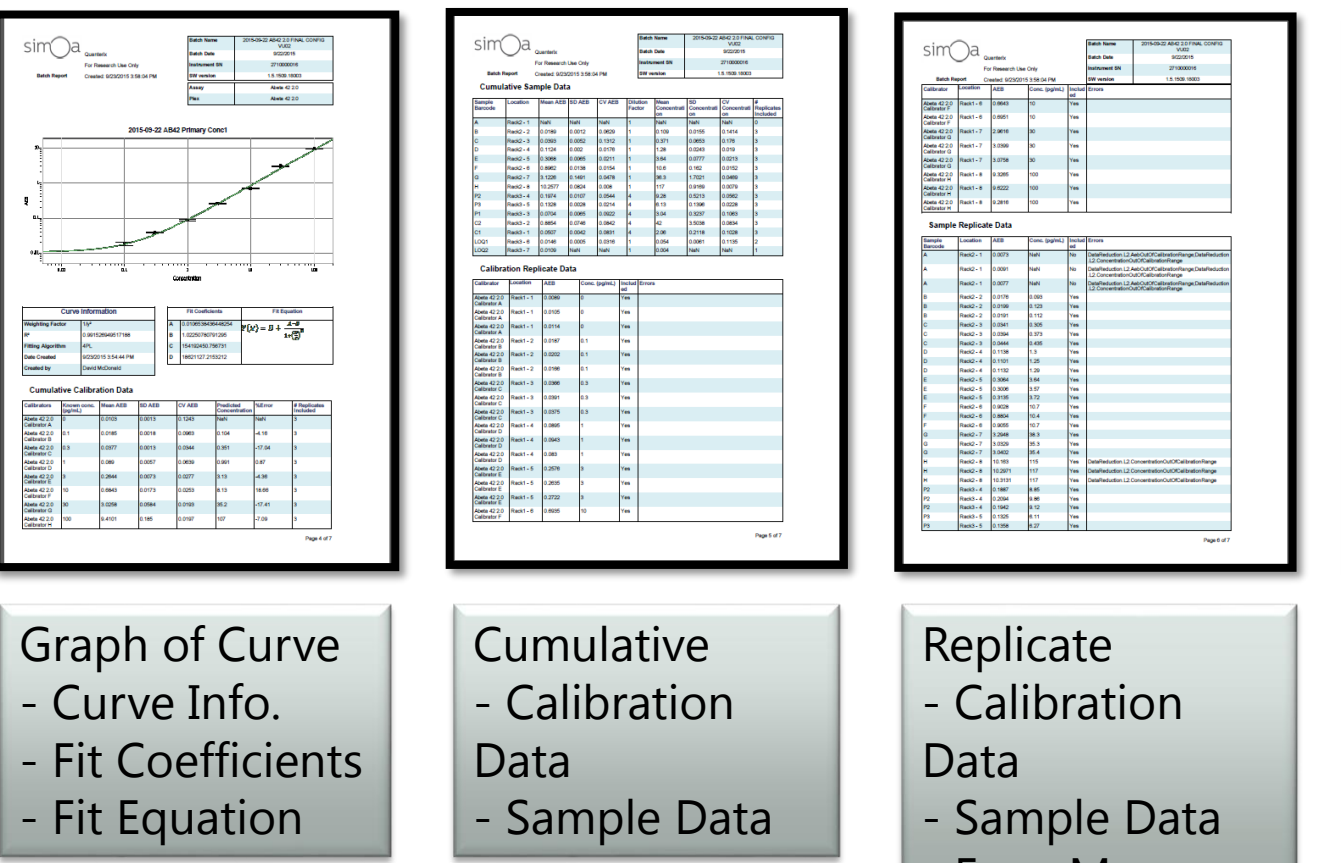

- Error Msg.

Assay Reagents Used Summary - Lot Number - Expiration

sim 🔾 a 🔔

#### Data Reduction – Calibration Curve

- View Curve
  - Curve fit formula
- Adjust Curve
  - Remove single outliers
  - Remove calibrator level
  - Edit concentration values
- Press "Save As" when done
- Use New Curve to reprocess sample data

(History & Reports tab)

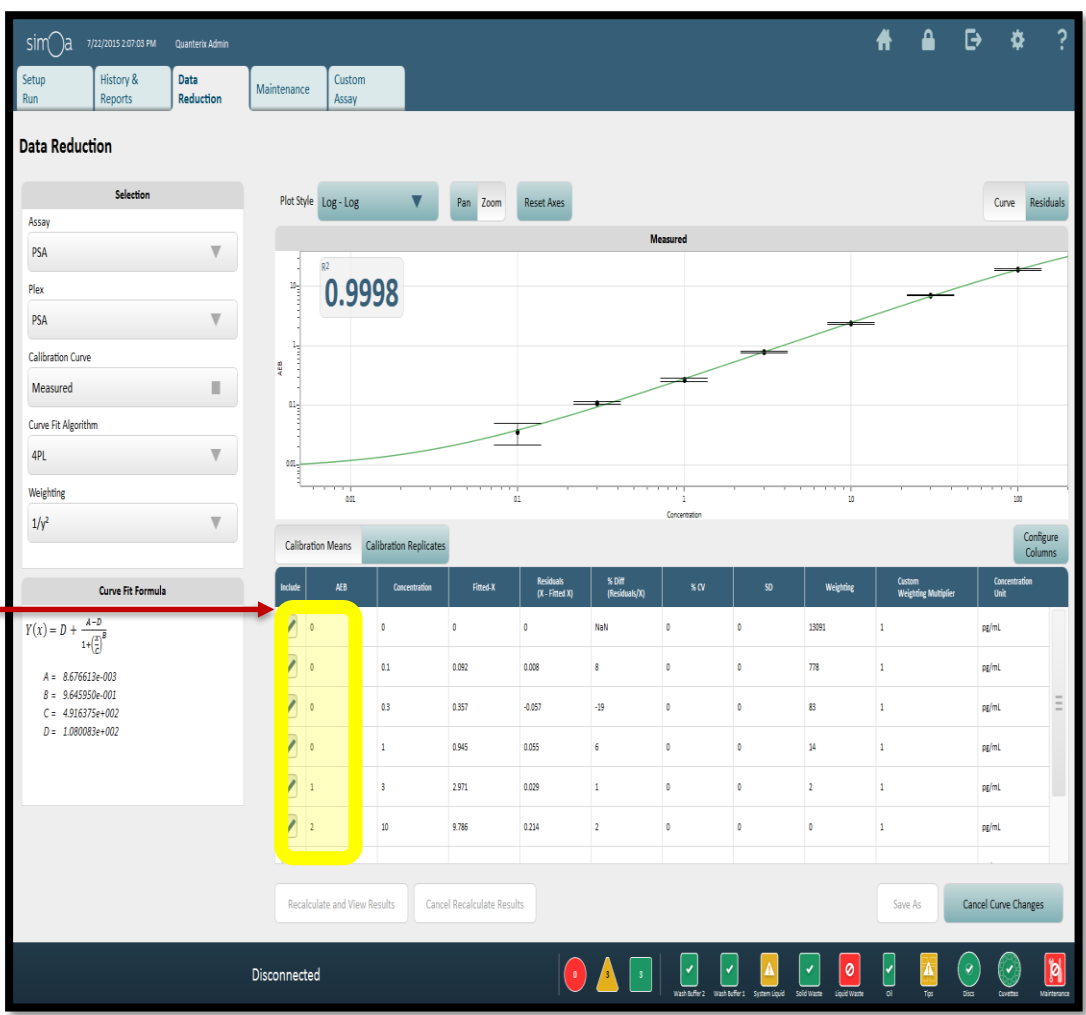

Simoa HD-1 Data Analysis for Software Version 1.5

# Re-analyzing Data – Changing Calibration Curve Values

- History and Reports Tab
   1. Filter for your batch
  - 2. Then add an additional filter for Sample type = Specimen
    - Note: If Multiplex assay, add an additional filter for the plex

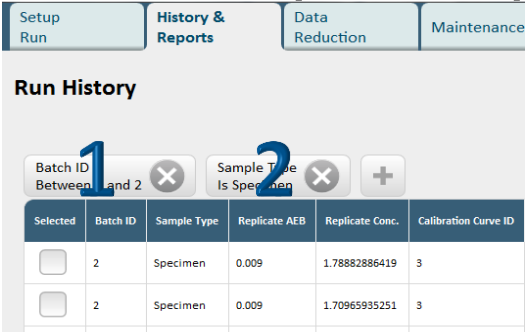

- 3. Select all the samples you want to reprocess with the new curve
- 4. Press "Recalculate with Different Curve". This will take you to the Data Reduction Tab

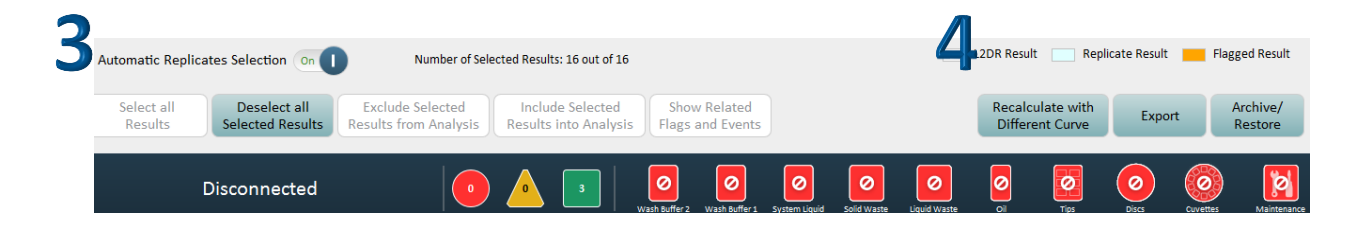

# Re-analyzing Data – Changing Calibration Curve Values

- Choose the new calibration curve:
- Data Reduction tab
  - On left side of the screen, selection box:

Assay & Plex are filled in automatically, cannot be changed.

Select the Calibration curve you would like to use to recalculate your data

- Press "Recalculate and View Results"

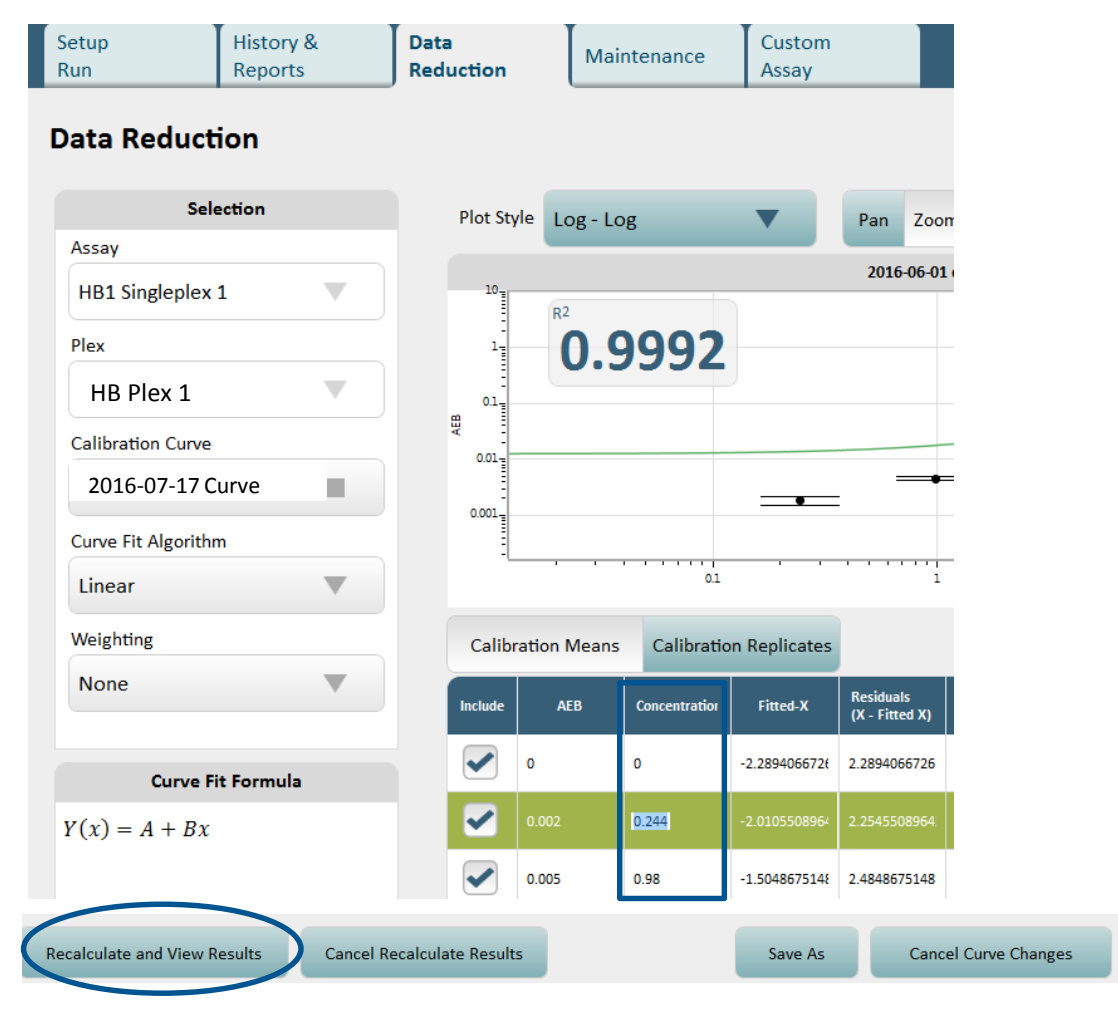

# Re-analyzing Data – Changing Calibration Curve Values

- This will take you back to the History & Reports tab
- It takes a few seconds for the re-calculation to complete. If you check the Calibration curve ID or name it will have the new value

| Batch II<br>Betwee | )<br>n 2 and 2 | Sa Is       | ample Type<br>Specimen | 8 +             |                      | Batch II<br>Betwee | )<br>n 2 and 2 | Si Is       | ample Type<br>Specimen | 8 +             |                  |
|--------------------|----------------|-------------|------------------------|-----------------|----------------------|--------------------|----------------|-------------|------------------------|-----------------|------------------|
| Selected           | Batch ID       | Sample Type | Replicate AEB          | Replicate Conc. | Calibration Curve ID | Selected           | Batch ID       | Sample Type | Replicate AEB          | Replicate Conc. | Calibration Curv |
|                    | 2              | Specimen    | 0.009                  | 1.78882886419   | 3                    |                    | 2              | Specimen    | 0.009                  | 1.6296795205    | 10               |
|                    | 2              | Specimen    | 0.009                  | 1.70965935251   | 3                    |                    | 2              | Specimen    | 0.009                  | 1.55646943631   | 10               |
|                    | 2              | Specimen    | 0.011                  | 2.08801956067   | 3                    |                    | 2              | Specimen    | 0.011                  | 1.9069799101    | 10               |

# Quanterix

## **CUSTOMER SUPPORT TOOL**

### Customer Support Tool / Team Viewer

#### **Customer Portal – Documentation**

- Quanterix Customer Support Tool User Guide
- Trouble shooting errors
  - Create Support Package
  - Export Images: Full or White light Thumbnails
- Generate QuaRT Reliability Data
- Generate SQT Report

Can be configured to be uploaded to Quanterix automatically

If internet is not available for your instrument, another file share system (i.e. dropbox) can be used

Team Viewer

• Remote access if need assistance

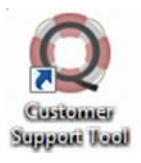

# QuaRT monitors reliability and performance of the HD-1

| Quelit Output |  |
|---------------|--|
|               |  |
|               |  |
|               |  |
|               |  |
|               |  |
|               |  |
|               |  |
|               |  |

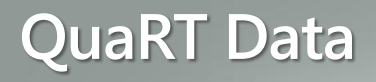

- Tracks performance on collected data
- Provide the customer feedback on instrument performance
- QuaRT obfuscates data from the database for some parameters that are considered customer-specific, sensitive, or proprietary
- As an example, a customer assay with the name "Homebrew Assay 1" is reported by QuaRT with a value of "EF0CD653EA048DA0994E8DBE91D6EE98" where the exact value is unique to each assay on each HD-1 Analyzer

### Customer Support Tool

- Generate Support Package
  - Fill in info about error
  - Collects log files for selected date(s)

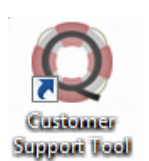

- Generate IPL image files for selected batch
  - All image files (no boxes checked)
  - Failed images only (left box)

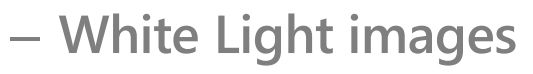

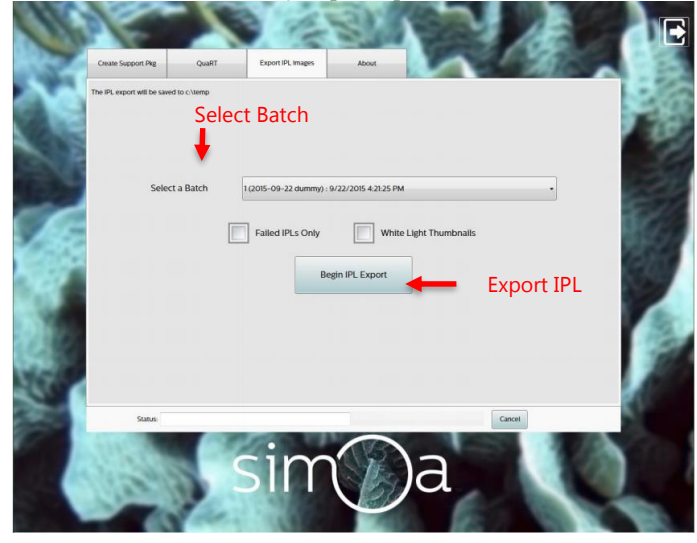

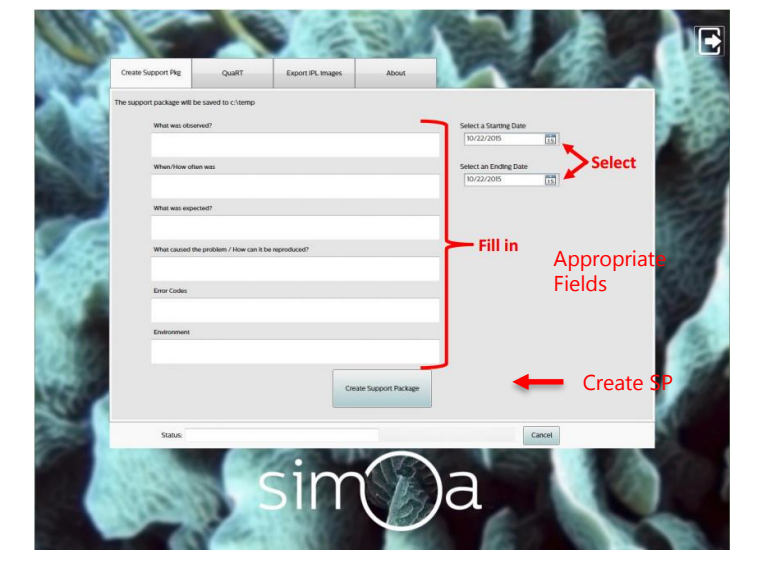

#### **Other Troubleshooting Resources**

- Simoa HD-1 Analyzer Instrument Troubleshooting Guide
- Instrument issue, email <u>techsupport@quanterix.com</u> and include:
  - Support Package
  - Details about the issue observed
- Simoa HD-1 Analyzer Data Analysis Troubleshooting Guide
  - Data yield/data quality
  - Value missing: Troubleshooting flow chart (p. 1)
  - Lost/canceled Job: Sample error messages (p. 10)
  - Email FAS and <u>techsupport@quanterix.com</u>
    - Details about the issue you observed
    - Include a Support Package & CSV file (with all columns included)
      - You may be requested to send white light images or full IPL images

# Quanterix

## WHAT'S NEW?

## **Discovery Kits**

- Contains enough reagents for 2 plates (192 tests)
- Follow setup according to assay package insert (download from customer portal)
  - Calibrator curve made by diluting calibrator concentrate. Dilute per package insert instructions
  - Reagents (Beads, Detector, SBG) are concentrated. Dilute to working concentration prior to running on instrument
  - A magnet is required to wash beads before diluting to working concentration

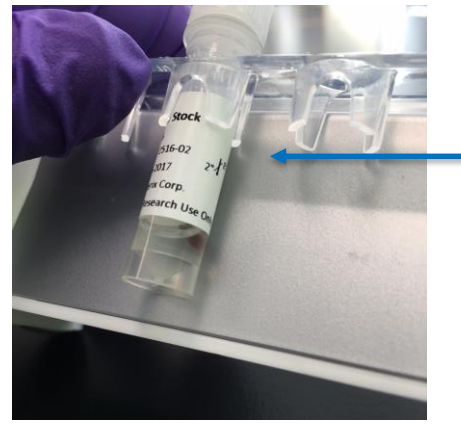

Pellet beads against magnet to remove buffer and wash.